แสกน QR CODE เพื่อสมัครเรียน จากนั้นคลิกเลือกระดับชั้นที่จะสมัคร

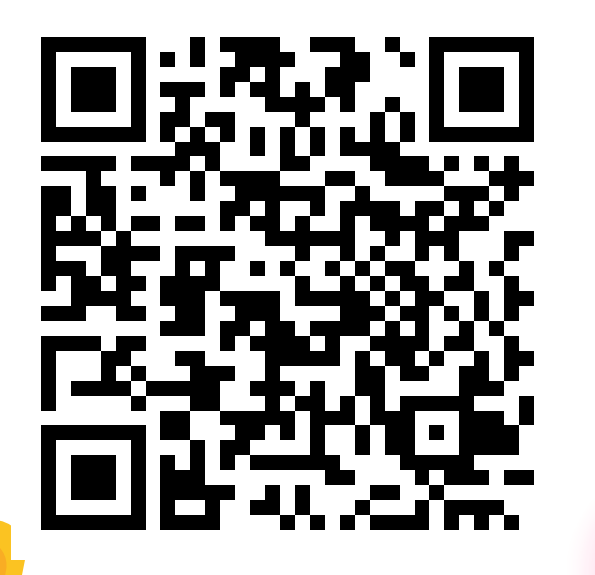

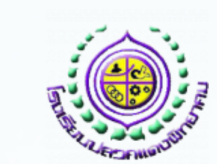

ระบบรับสมัครนักเรียน Online

คู่มือการสมัครเรียนชั้น ม.1 ประเภทห้องเรียนปกติ
คู่มือการสมัครเรียนชั้น ม.4 ประเภทห้องเรียนปกติ
กรณาเลือกประเภทการสบัคร

มัธยมศึกษาปีที่ 1 ประจำปีการศึกษา 2567
มัธยมศึกษาปีที่ 4 ประจำปีการศึกษา 2567 ระ

## 2 กรอกเลขบัตรประจำตัวประชาชน และวัน/เดือน/ปีเกิดของนักเรียน

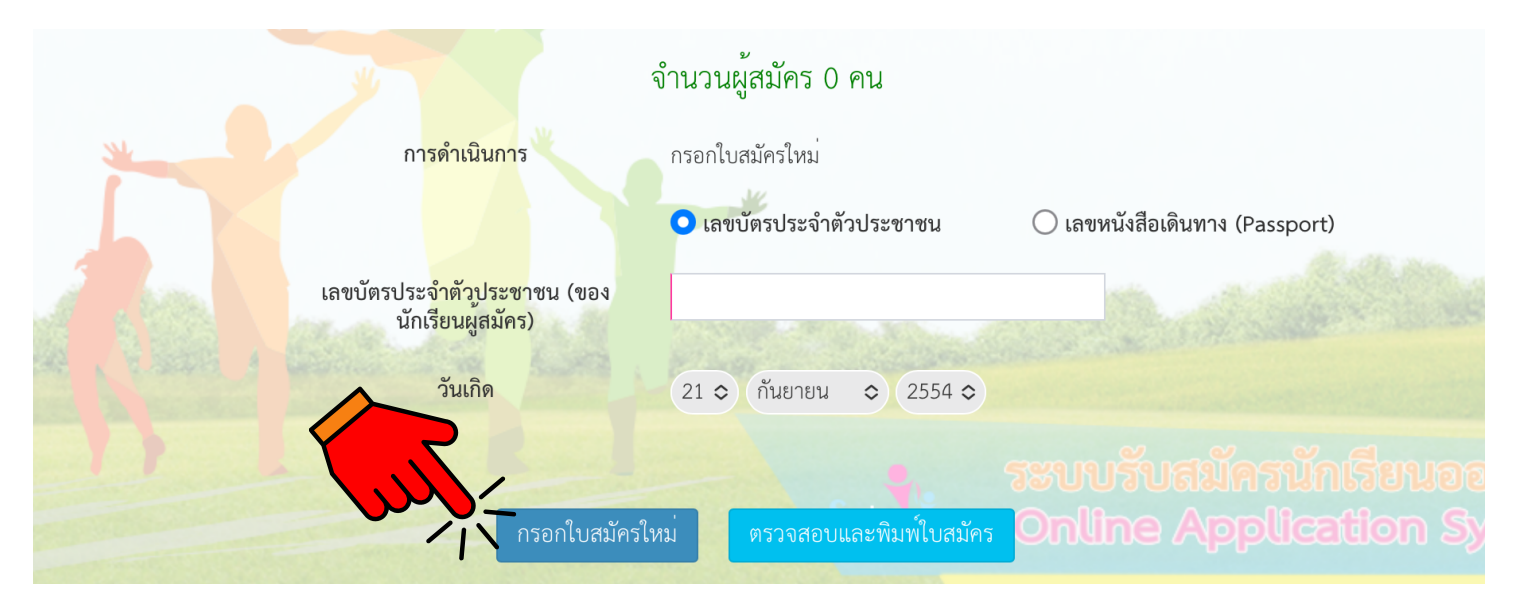

#### เลือก "กรอกใบสมัครใหม่"

### เลือกประเภทการสมัครและกรอกข้อมูลส่วนตัว

3

|   | โปรดเลือกประเภทการ     | สมัคร        |     |  |
|---|------------------------|--------------|-----|--|
|   | ประเภทการสมัคร         | กรุณาเลือก 🗢 |     |  |
|   | ความสามารถพิเศษ<br>ดาน |              | *** |  |
| - |                        |              |     |  |

#### ประเภทความสามารถพิเศษสมัคร ภายใน<u>วันที่ **9 - 10** มี.ค. เท่านั้น</u>

| ข้อมูลส่วนตัว        |                      |
|----------------------|----------------------|
| คำนำหน้าชื่อนักเรียน | 🔿 เด็กชาย            |
|                      | 🔿 เด็กหญิง           |
|                      | ⊖ นาย                |
|                      | 🔿 นางสาว             |
|                      |                      |
| ชื่อนักเรียน         | ช่องที่ต้องกรอก      |
| นามสกุล              | ช่องที่ต้องกรอก      |
| วันเกิด              | 01 � มกราคม � 2567 � |
| จังหวัดที่เกิด       | กรุณาเลือก 🗸         |

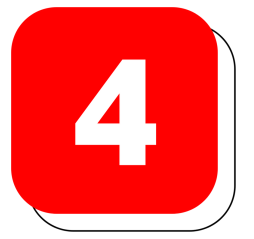

#### เลือกแผนการเรียน

ระบุหมายเลข 1-3 ตามแผนการเรียนที่ ต้องการศึกษา

ข 1-3
✓ แผนการเรียน วิทยาศาสตร์ - คณิตศาสตร์
รียนที่
ศึกษา
✓ แผนการเรียน ภาษา
✓ แผนการเรียนทั่วไป

กรอกหมายเลข **1** ในช่องแผนการเรียนที่ต้องการเรียน<u>มากที่สุด</u> กรอกหมายเลข **2** ในช่องแผนการเรียนที่ต้องการเรียน<u>อันดับที่สอง</u> กรอกหมายเลข **3** ในช่องแผนการเรียนที่ต้องการเรียน<u>อันดับที่สาม</u>

# 5 แนบไฟล์รูปภาพเอกสารประกอบการสมัคร

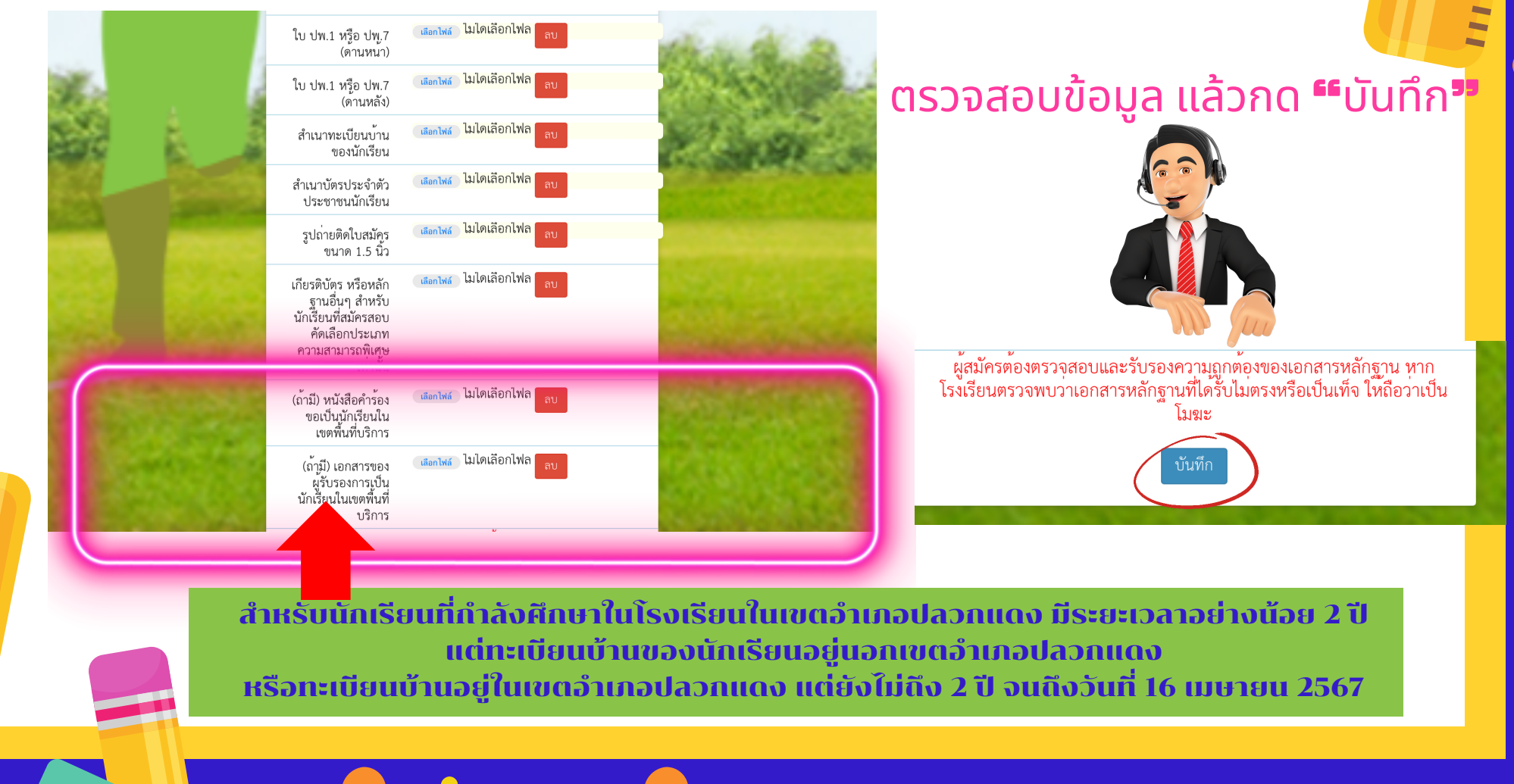

## สถานะการสมัคร/การแก้ไขข้อมูล

6

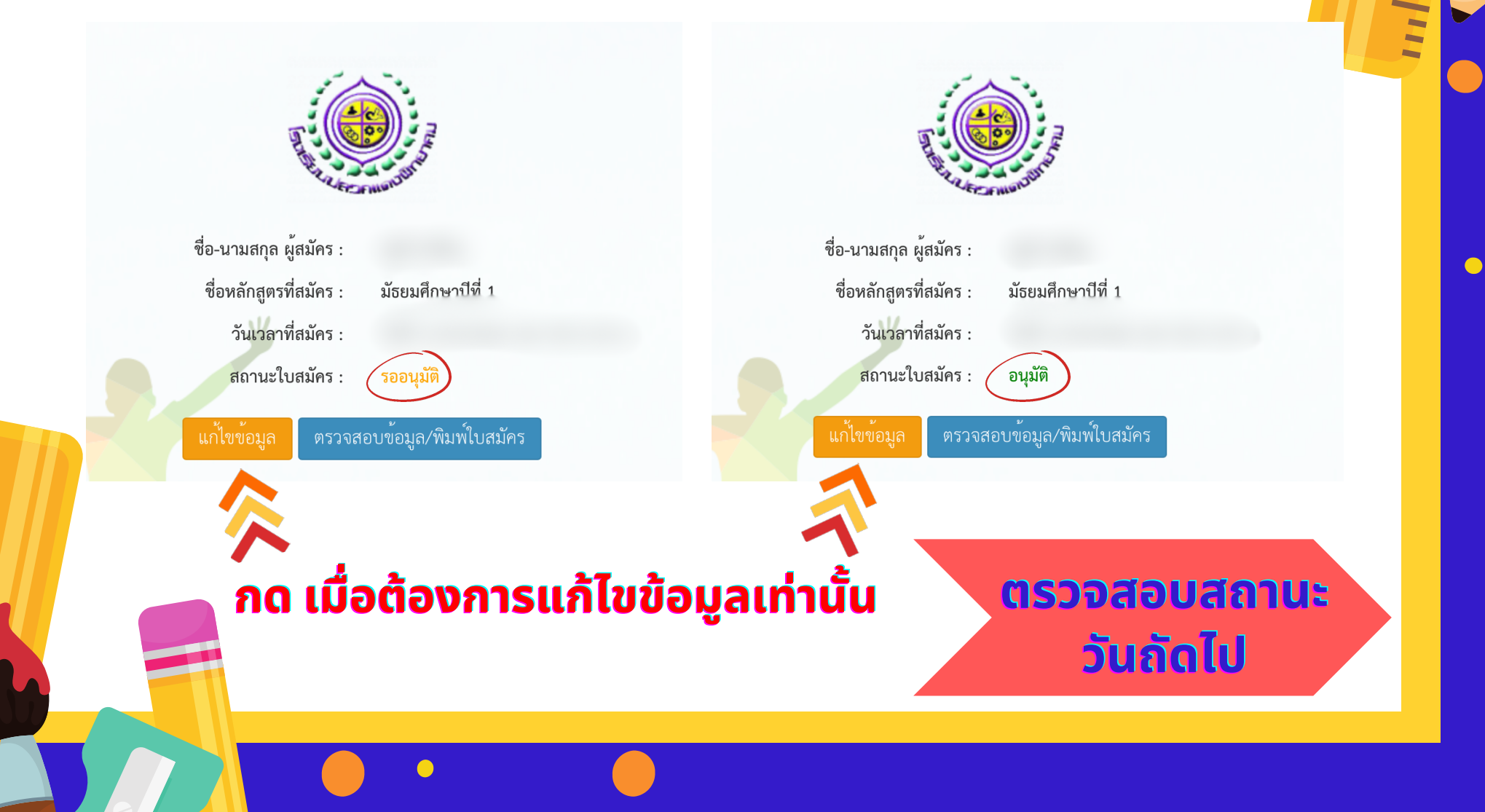